## Instructions for working with PSpice and schematics files

- 1. Copy the files in the "PE\_PSpice\_Files" folder TBE-B311 desktop in your USB drive and carry with you to TBE A311
- 2. Log into one of the computers in A311, copy the above folder from your USB drive to the desktop.
- 3. Click on "Programs", select "Cadence", then select "Design Entry CIS".
- 4. In the pop-up window that lists Cadence Product Choices, select "Allegro PCB Design CIS L"
- 5. Now, you can open on of the schematic files by simply following the standards steps, i.e., click on file, open, project, location of project etc